## Notification Activation in LMS (*Aktivasi Notifikasi di LMS*)

## Step 1 (Langkah 1)

Open your LMS, click your profile picture, and choose profile.

(Buka LMS, klik foto diri, dan pilih profil.)

| <u>File Edit View History Bookmarks</u>     | Iools Help                                                                                                    |                                        |                      | - 0                                               | × |
|---------------------------------------------|----------------------------------------------------------------------------------------------------|----------------------------------------|----------------------|---------------------------------------------------|---|
| The Dashboard X                             | The Dashboard X The Course: DISCRETE MATHEMATICX The Discrete MATHEMATICX The Discrete MATHEMATICX The Discrete Mathematics and the Discrete Mathematics and the Discrete Mathematic And the Discrete Mathematics and the Discrete Mathematic And the Discrete Mathematic And the Discrete And the Discrete And the Discrete | Course: MATHEMATICAL LOGIC × @ Course: | (PENGANTAR) PEMROG × | +                                                 |   |
| $\leftarrow \rightarrow \mathbf{C}$         | C A = https://lms.telkomuniversity.ac.id/my/                                                                                                    | 80% 🛱                                  | ♥ ⊻ ₩\ @             | 🛽 🙂 🖉                                             | ≡ |
| 🌣 Most Visited                              |                                                                                                    |                                        |                      |                                                   |   |
| celoe                                       | ≡ 🚺 Recent -                                                                                                    |                                        | Q 🌲 M                | IUHAMMAD ARZAKI                                   |   |
| 😰 Dashboard                                 |                                                                                                    |                                        |                      | 🙆 Dashboard                                       |   |
| 🖷 Site home                                 | MUHAMMAD ARZAKI                                                                                                    |                                        |                      | A Profile                                         |   |
| 🛗 Calendar                                  | Latest announcements                                                                                                    |                                        |                      | III Grades                                        |   |
| Private files                               | 10 Sep. 10:24<br>Admin CELOE<br>MAINTENANCE CDS & LMS                                                                                                    |                                        |                      | <ul> <li>Messages</li> <li>Preferences</li> </ul> |   |
| 😰 My courses 💦 🗲                            | 31 Aug, 16:19<br>Admin (CE) (CE)                                                                                                    |                                        |                      | 🕪 Log out                                         |   |
|                                             | Ammin LLCUG<br>Penghapaana Matakuliah di LMS<br>e JuL 0658<br>Ammin CELO LMS Pasca LAS Semester Genap 2020/2021<br>Re Juni LCU LMS Pasca LAS Semester Genap 2020/2021<br>Admin CELO E<br>Maintenance Pra LAS Semester Genap 2020/2021<br>11 Jan, 1654<br>Taseher CELO E<br>Pengarumun Maintenance<br>Older topics                                                                                                    |                                        |                      |                                                   | - |
| -                                           | Timeline                                                                                                    |                                        |                      | B -                                               |   |
| https://lms.telkomuniversity.ac.id/user/pro | file.php?id=37896                                                                                                    |                                        |                      | 17 -                                              | ~ |

## Step 2 (Langkah 2)

Click the cog icon, and then choose notification preference.

(Pilih ikon gerigi, kemudian pilih "notification preference".)

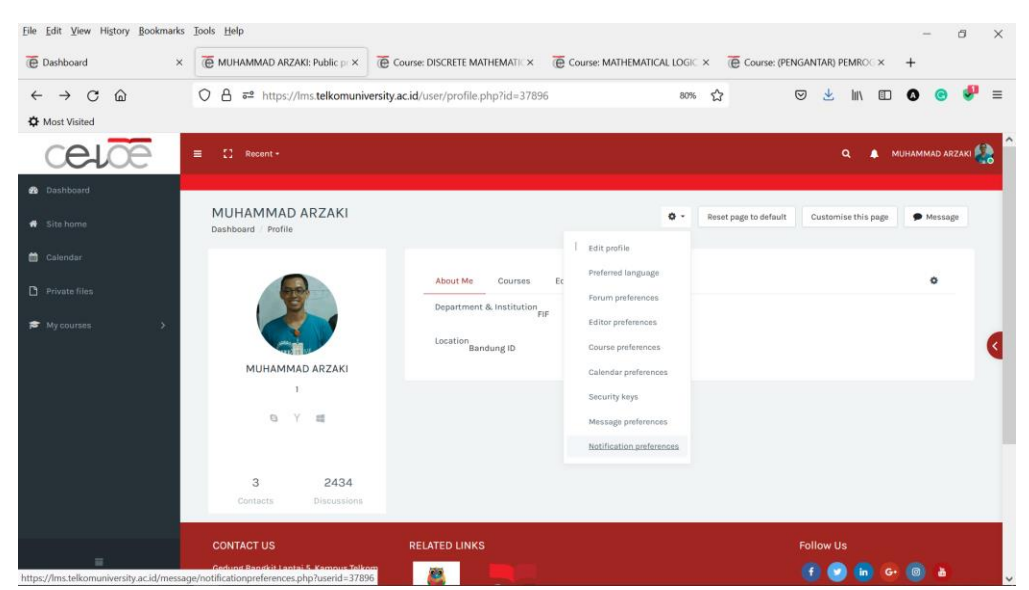

## Step 3 (Langkah 3)

Activate the notification according to your most-used platform.

(Aktivasi notifikasi Anda sesuai dengan platform yang paling sering Anda pakai.)

|                                     | · · · · ·   | Web           |             | Email 🗘      |             | Mobile 🍄     |  |
|-------------------------------------|-------------|---------------|-------------|--------------|-------------|--------------|--|
| Assignment                          | Online<br>2 | Offline<br>(2 | Online<br>📀 | Offline<br>🕜 | Online<br>🕜 | Offline<br>🕜 |  |
| Assignment notifications            | On          | On            | On          | On           | On          | On           |  |
| Feedback                            | Online      | Offline       | Online      | Offline      | Online      | Offline      |  |
| Feedback notifications              | On          | On            | On          | On           | On          | On           |  |
| Feedback reminder                   | On          | On            | On          | On           | On          | On           |  |
| Forum                               | Online      | Offline       | Online      | Offline      | Online      | Offline      |  |
| Subscribed forum posts              | On          | On            | On          | On           | On          | On           |  |
| Subscribed forum digests            | On          | On            | On          | On           | On          | On           |  |
| Google Meet <sup>™</sup> for Moodle | Online      | Offline       | Online      | Offline      | Online      | Offline      |  |
| Google Meet event start reminder    | On          | On            | On          | On           | Disallowed  |              |  |
| Lesson                              | Online      | Offline       | Online      | Offline      | Online      | Offline      |  |
| Lesson essay graded notification    | On          | On            | On          | On           | On          | On           |  |